# **Registrierung Kreditkarte**

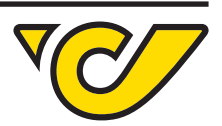

#### 1. Auf post.at registrieren

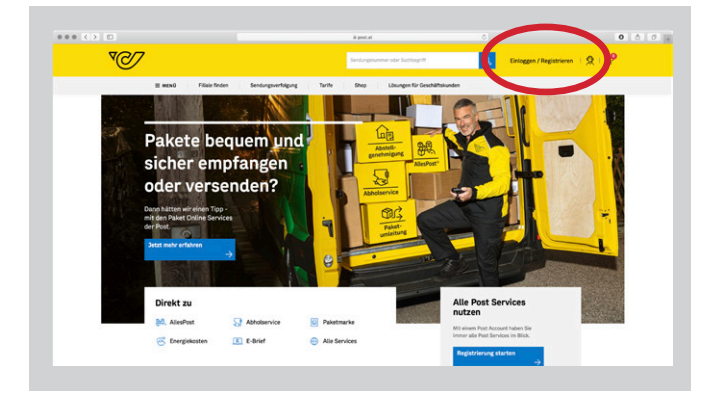

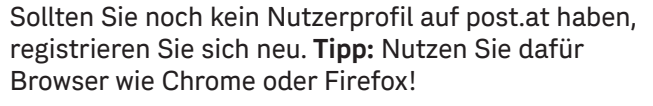

Falls Sie sich bereits in der Vergangenheit registriert haben, können Sie direkt bei Punkt 2 "Anmelden" starten.

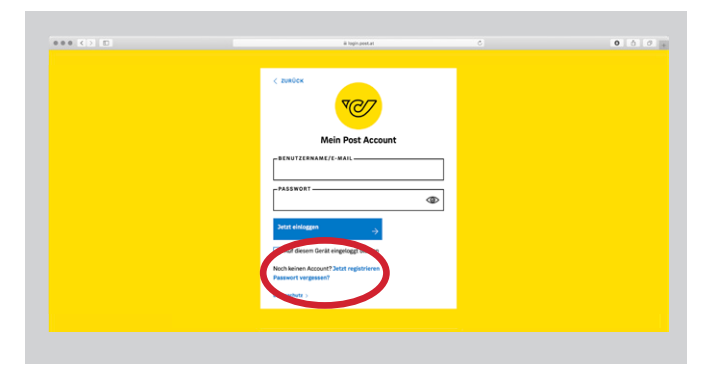

Klicken Sie auf "Jetzt registrieren".

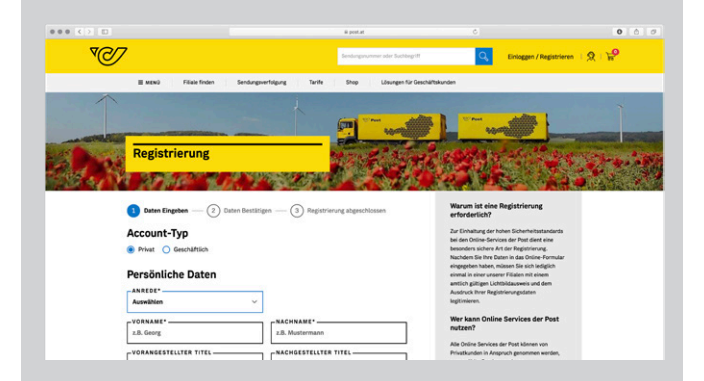

Geben Sie Ihre Daten ein.

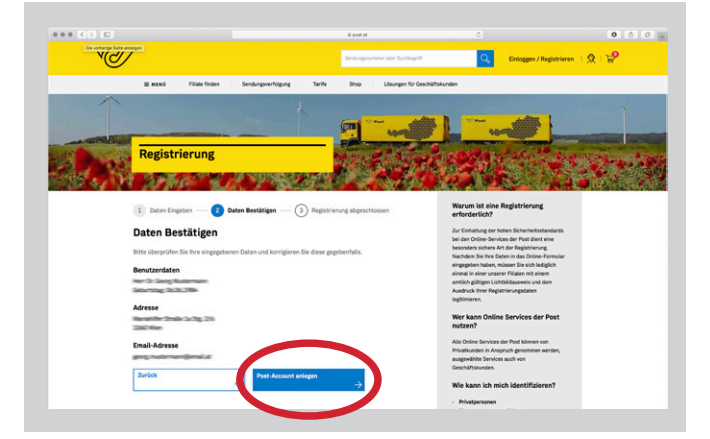

Kontrollieren sie Ihre Daten und klicken Sie auf "Post-Account anlegen", dann ist die Registrierung abgeschlossen.

#### Österreichische Post AG

Firmensitz: Wien | Firmenbuchnummer: 180219d, Firmenbuchgericht Wien, UID: ATU 46674503, post.at Unsere aktuelle Datenschutzerklärung finden Sie unter post.at/datenschutz

# **Registrierung Kreditkarte**

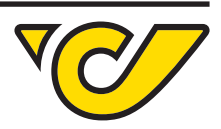

### 2. Anmelden

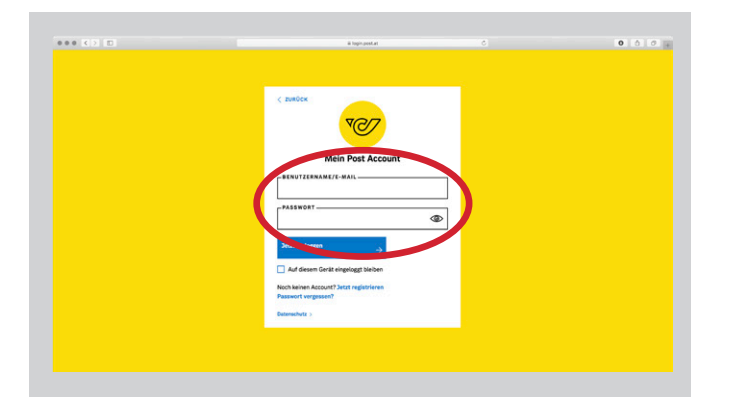

Sobald Sie sich einmal registriert haben, loggen Sie sich künftig mit Ihrem Usernamen (oder Ihrer E-Mail-Adresse) und Ihrem Passwort ein.

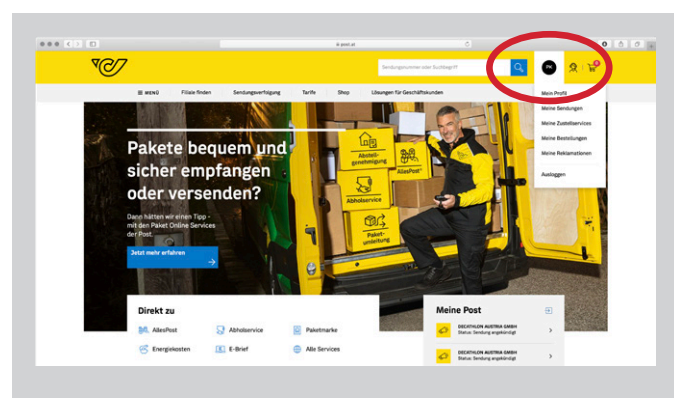

Einmal registriert/angemeldet, können Sie direkt auf "Mein Profil" gehen.

## **Registrierung Kreditkarte**

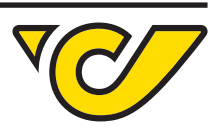

#### 3. Zahlungsmittel hinzufügen

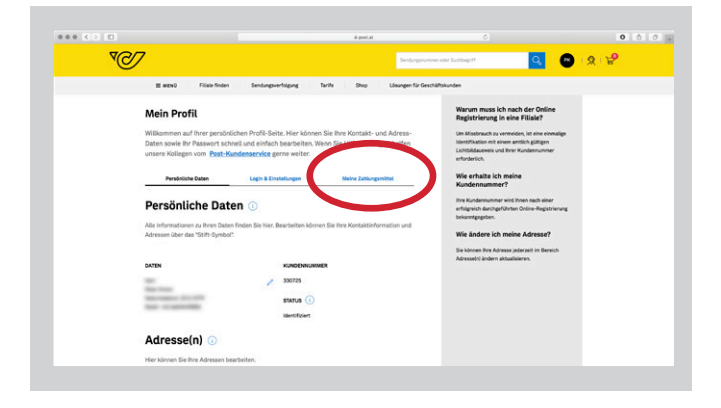

In Ihrem Profil klicken Sie den Reiter "Meine Zahlungsmittel" an.

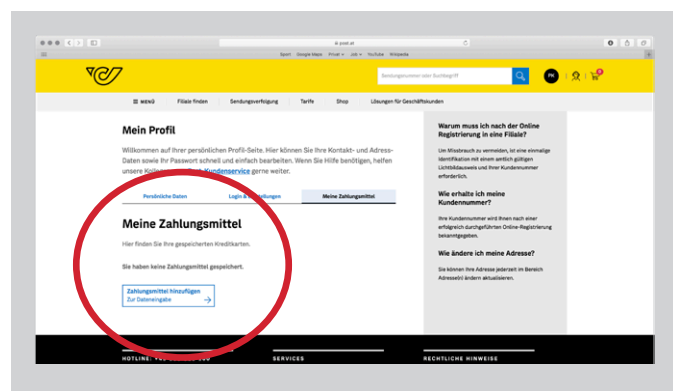

Wählen Sie "Zahlungsmittel hinzufügen" aus.

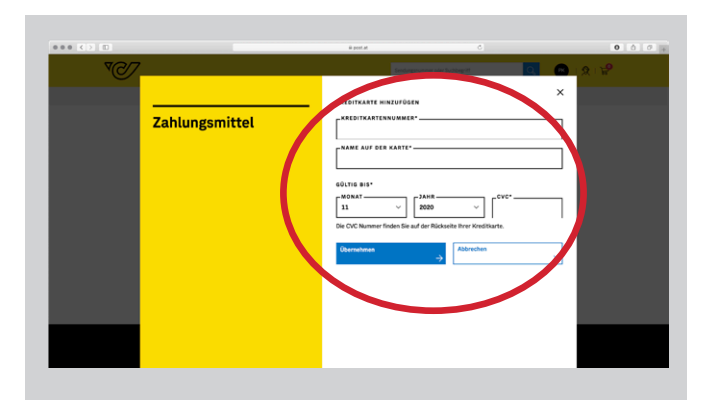

Bitte lassen Sie uns im Anschluss per E-Mail (sammler-service@post.at) wissen, dass Sie Ihre Kreditkarte Ihrem Konto hinzugefügt haben.

Danach steht Ihrem nächsten Einkauf nichts mehr im Wege!

Tragen Sie nun die erforderlichen Daten in die entsprechenden Felder des erscheinenden Fensters ein und speichern Sie Ihre Angaben.